## **Photoshop Project**

Using the 'Content-Aware' delete

If you don't keep your lens and sensor clean you could end up with a spot ruining one of your best images. Thanks to Photoshop we can fix it. One method is with the content aware delete.

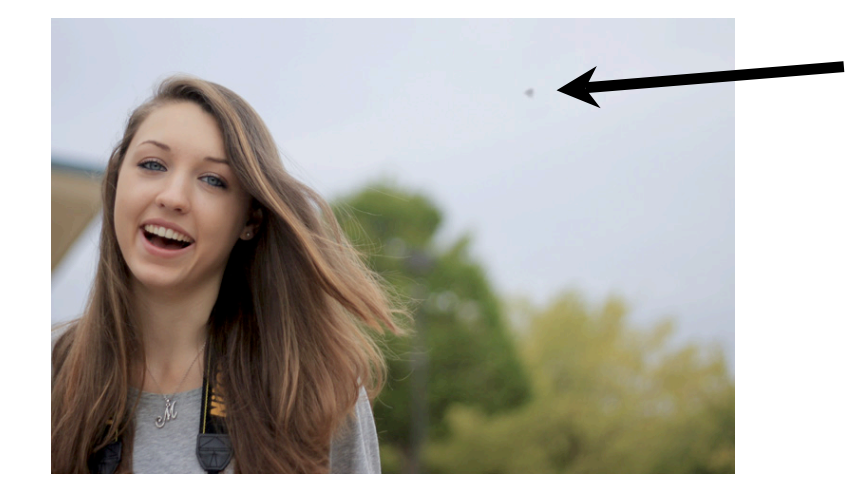

1<sup>st</sup>: drag the correct Photoshop Project folder from the share folder to YOUR folder. Next, find one of your images that needs something in it deleted and open it in Photoshop. It could be a speck in the sky, a light post, a car, or an ex-boyfriend. ;)

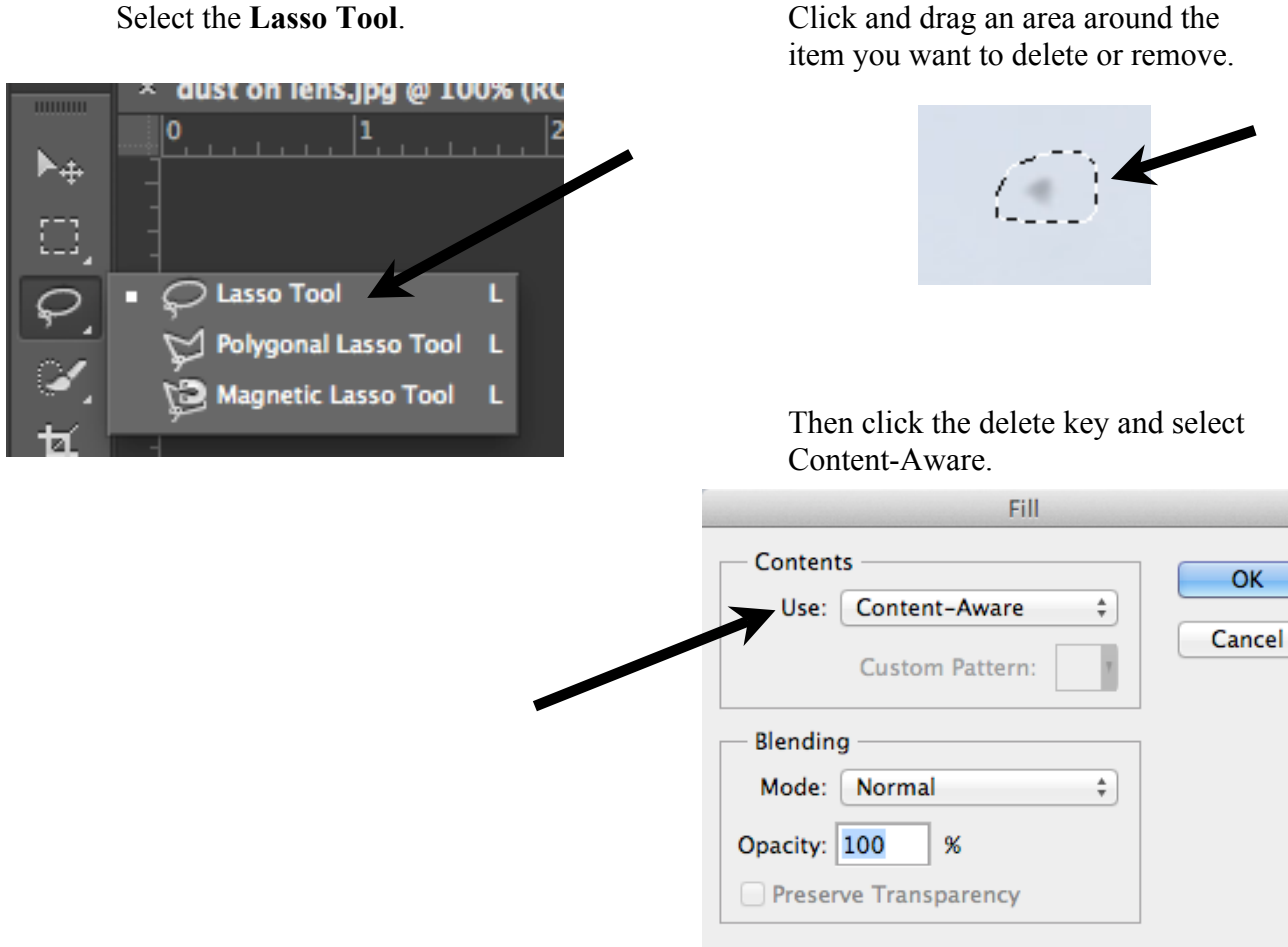

OK

Select the Lasso Tool.

This is a powerful and easy to use tool for deleting anything from dust on the lens, to a telephone pole in the wrong spot, to a bird in the sky, to text. Content-Aware tries to match the content in the background to match when the item selected is deleted. It does a good job, but it is not perfect. If your background is too busy you might need to use the Clone Stamp tool to clean things up.

## Turn in an image of yours that has an item removed. Turn in the original with the item and the fixed image with the item removed.

Title them:

2-LastFirst-DeleteOriginal 2-LastFirst-DeleteFixed